## Ghid înregistrare domeniu .ro

Pentru înregistrarea unui domeniu de internet .ro, se va accesa pagina www.rotld.ro.

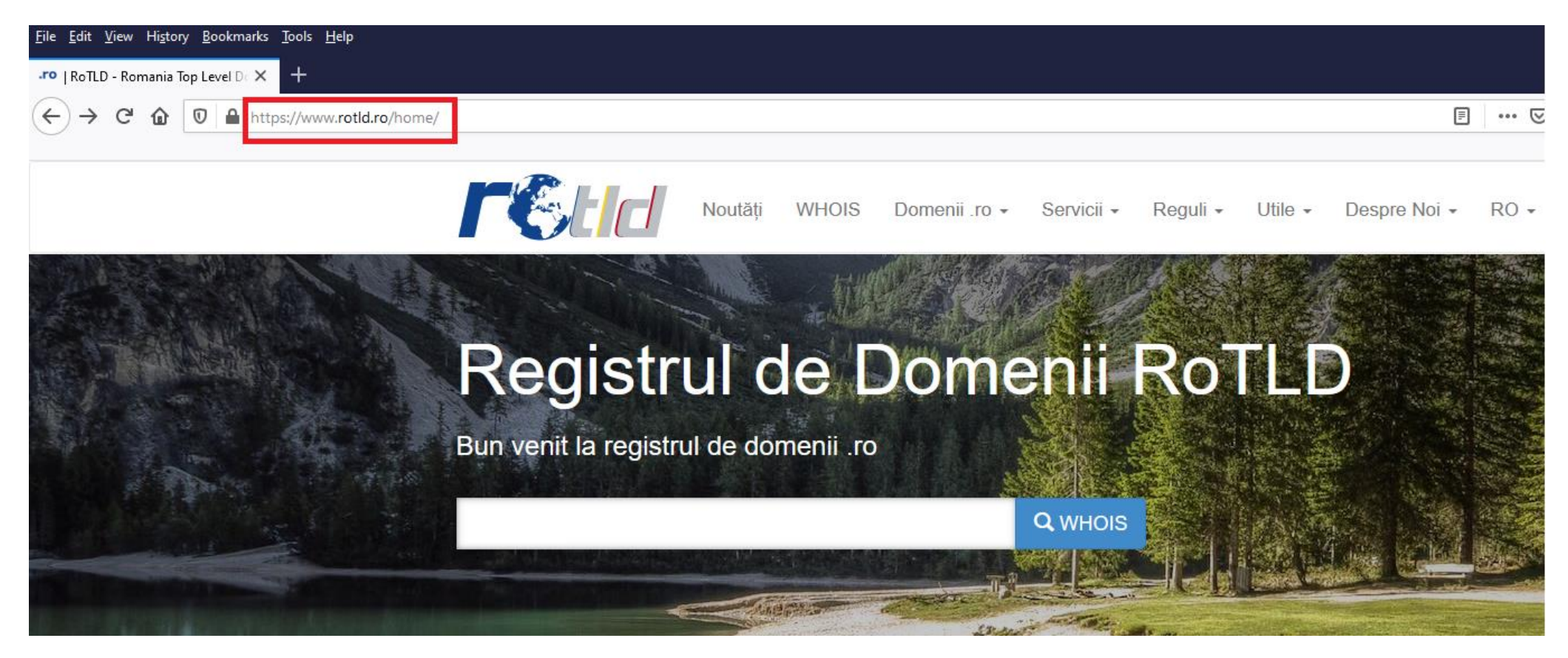

Din meniul **Domenii .ro** se va alege **Înregistrare Domeniu .ro**.

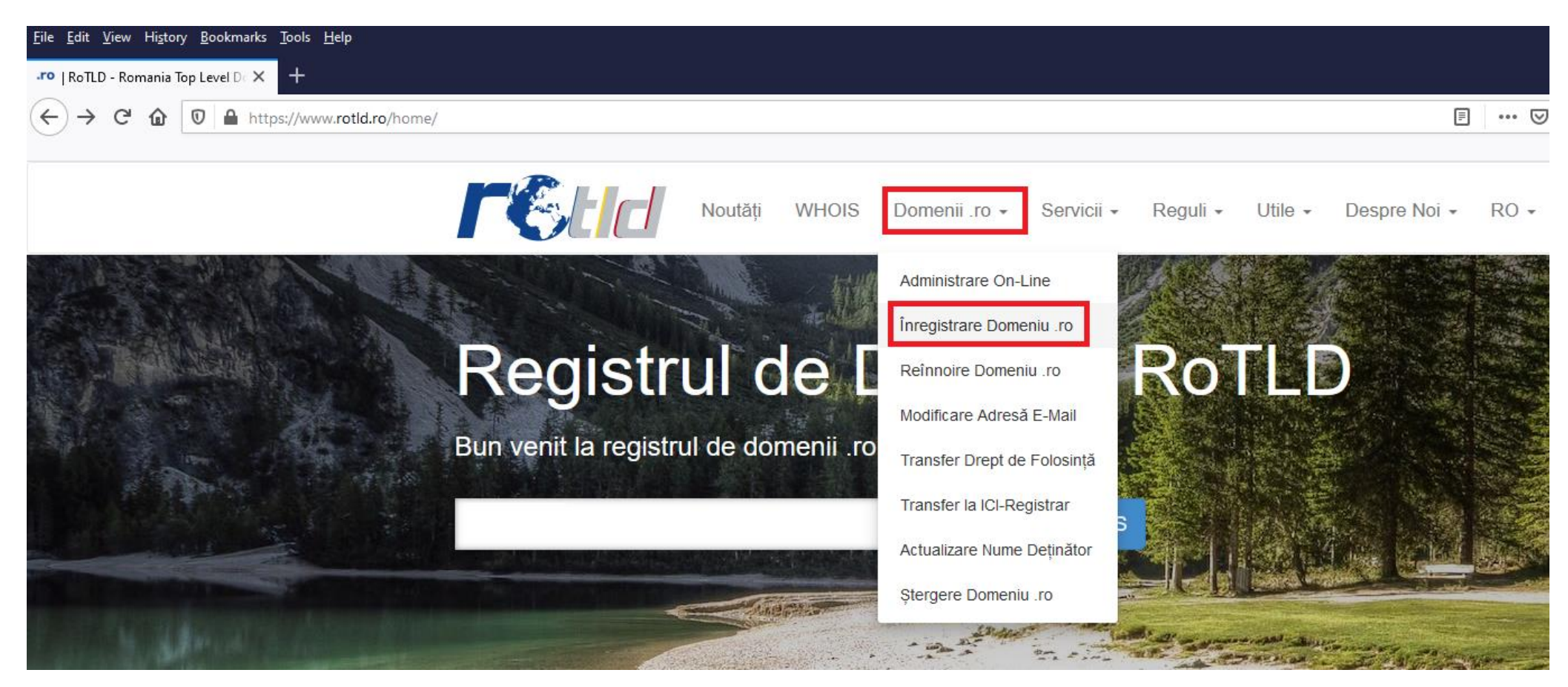

În caseta **Nume Domeniu** se va trece numele ales pentru domeniul școlii, după care se apasă <mark>Adaugă</mark>. Acesta nu trebuie să fie lung și să fie semnificativ pentru unitatea de învățământ respectivă.

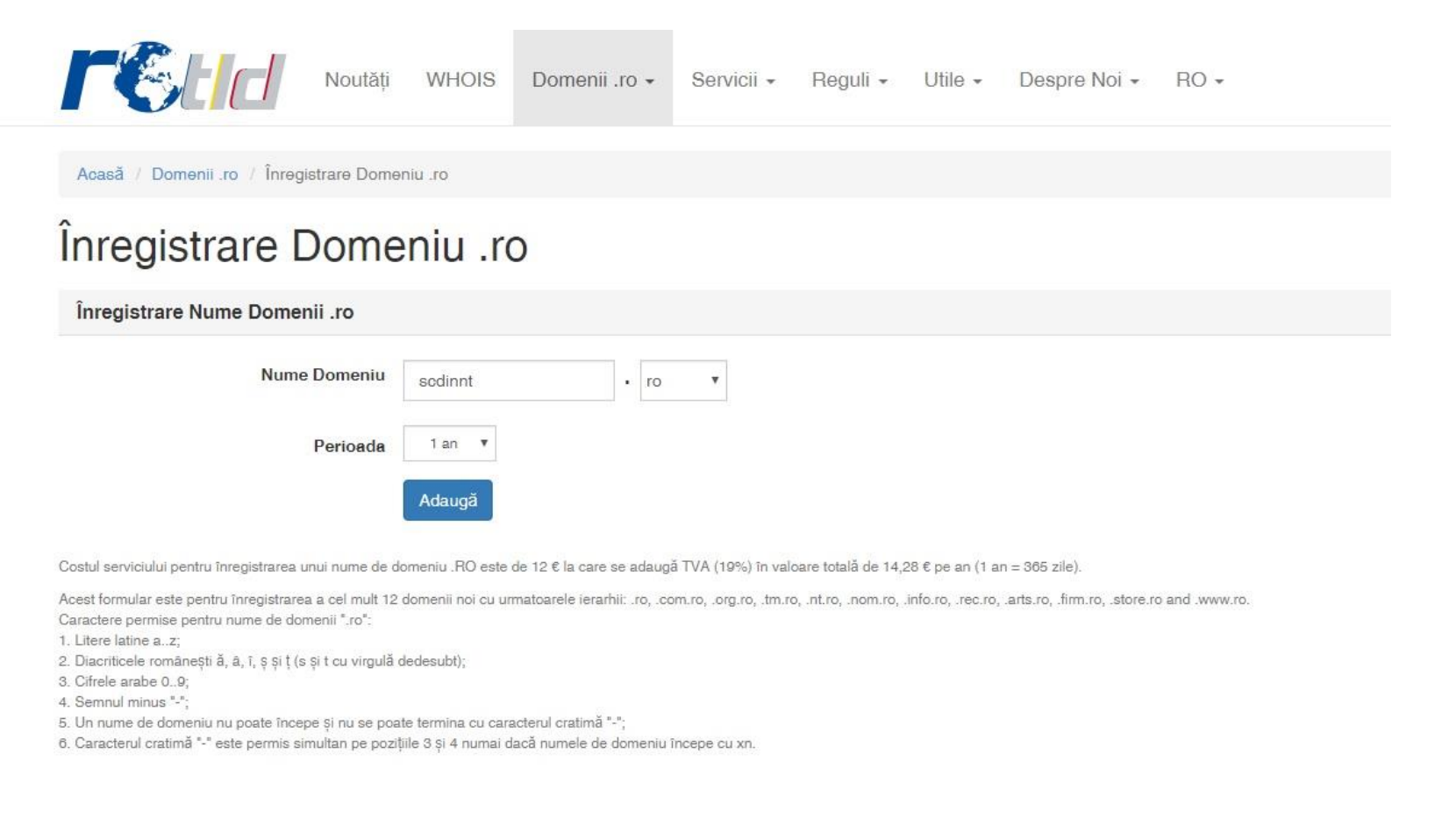

## În fereastra următoare se apasă Continuă.

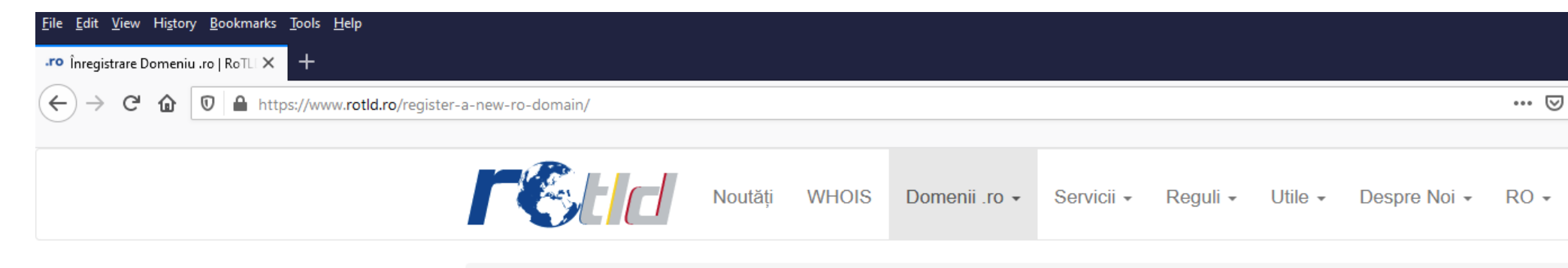

Acasă / Domenii .ro / Înregistrare Domeniu .ro

## Înregistrare Domeniu .ro

| Domenii care pot fi înregistrate |                |                       |        |  |  |
|----------------------------------|----------------|-----------------------|--------|--|--|
| Nume Domeniu                     | Perioadă (ani) | Preț (RON)            |        |  |  |
| scdinbt.ro                       | 1              | 57.79                 | Delete |  |  |
|                                  |                | Total: 57.79 RON      |        |  |  |
|                                  |                | <b>TVA:</b> 10.98 RON |        |  |  |
|                                  | Tot            | tal cu TVA: 68.77 RON |        |  |  |

## În partea de jos a ferestrei următoare

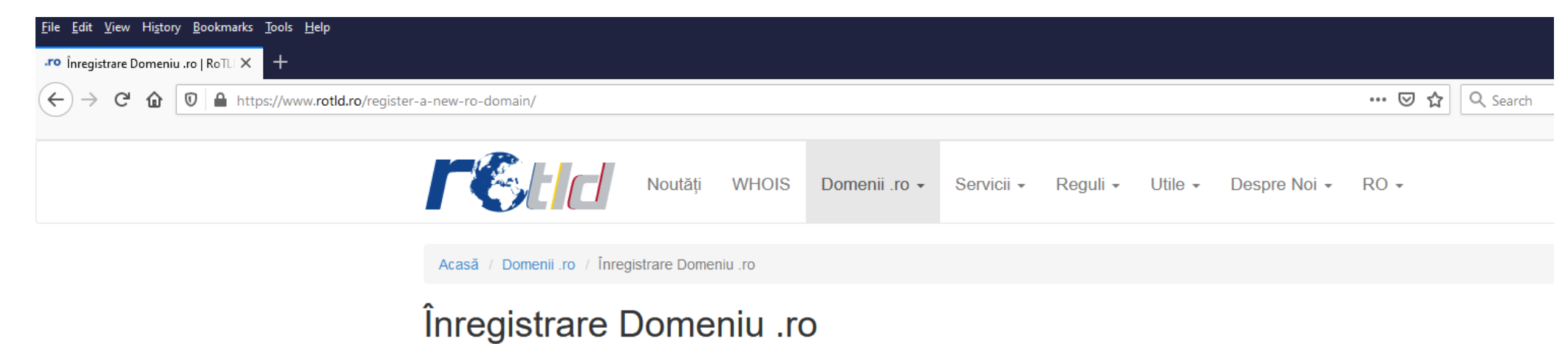

Procedură pentru înregistrare Domenii și Subdomenii .ro: scdinbt.ro;

Reguli pentru înregistrarea numelor de domenii și subdomenii .ro:

1. Regulile prezentate în acest document se aplică tuturor celor care solicită înregistrarea domeniilor și subdomeniilor în zona .ro.

se bifează căsuța "Am citit...", și se alege "Instituție publică" pentru Deținătorul domeniului:

| deținător , elui de domeniu omenii a fost inform<br>numelui de domeniu/domenii, fără prejudicierea altor                                                                                        | adepus ane n<br>nat asupra Regulilor și Contractului de Inregist<br>părți.     | rare, și iși asumă Responsu                                                      | ea Legala ⊶<br>♥                    |
|----------------------------------------------------------------------------------------------------|--------------------------------------------------------------------------------|----------------------------------------------------------------------------------|-------------------------------------|
| Date cu Caracter Personal                                                                                                    | are Domenii și Subdomenii .ro!                                                 |                                                                                  |                                     |
| Deținătorul domeniului este                                                                                                    | - ~                                                                            |                                                                                  |                                     |
|                                                                                                    | -<br>Persoană Fizică<br>Persoană Fizică Autorizată<br>Organizație Necomercială |                                                                                  |                                     |
| INSTITUTUL NAȚIONAL DE CERCETARE-DEZVOLTARE ÎN<br>Adresă: Bd. Mareșal Alexandru Averescu Nr. 8-10, Sector 1<br>Telefon: +40-21-405.72.00 (domenii, adrese IP, numere A<br>Fax: +40-21-316.10.84 | Instituție Guvernamentală<br>Instituție Publică<br>Alt tip de Instituție       | PROGRAM DE LUCRU CU CLIENȚII<br>Luni - Joi: 9:00 - 16:00<br>Vineri: 9:00 - 13:30 | Link-uri utile<br>ANPC<br>Open Data |

În pagina următoare, se completează "Formularul..." cu datele cerute.

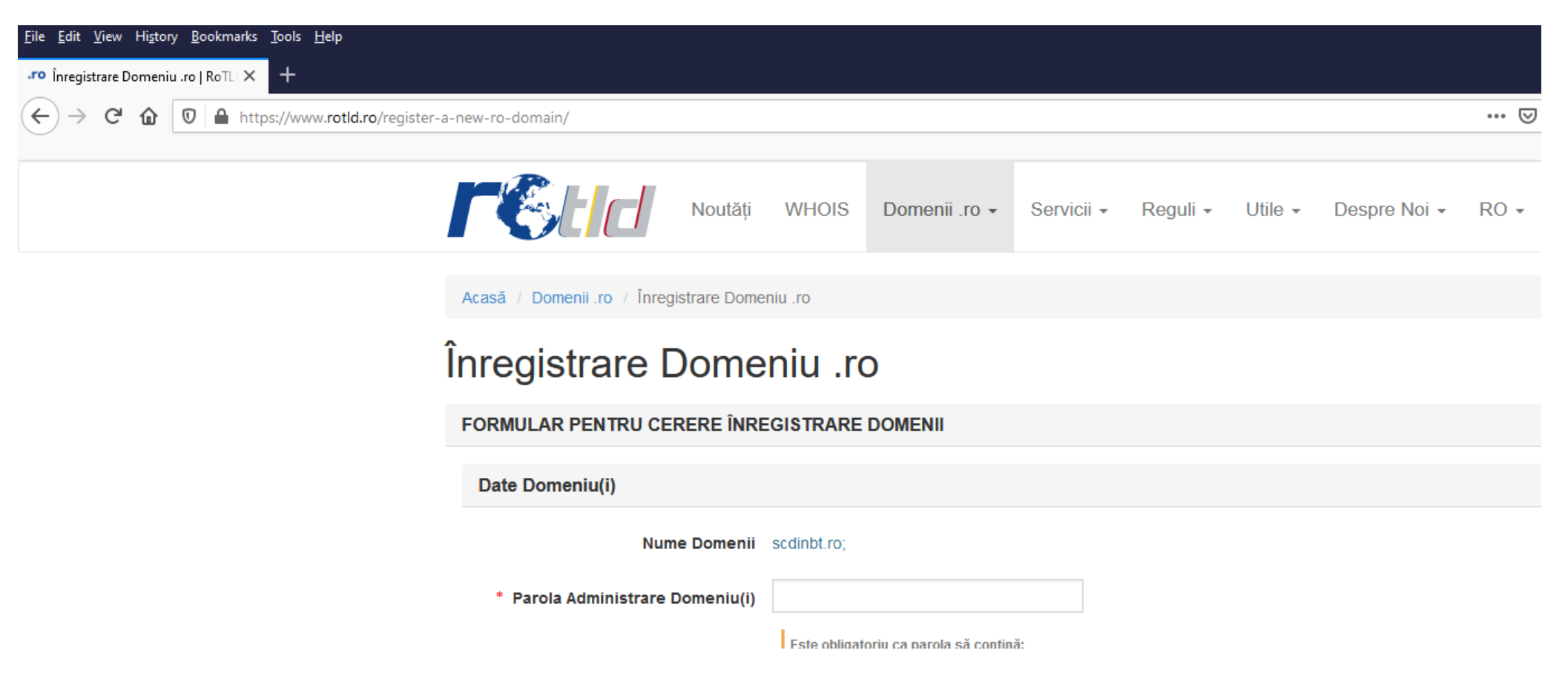

La sfârșitul formularului, se bifează căsuțele "Am citit..." și "Nu sunt robot", și se apasă butonul "Trimite comandă fermă" (a se vedea pagina următoare din ghid).

Înainte de aceasta verificați încă o dată, că datele introduse sunt corecte și complete !

Veți primi pe adresa de e-mail introdusă în formular o factură proforma, și veți urma instrucțiunile din e-mailul respectiv.

| ) > C' <b>a</b> https://www. <b>rotld.ro</b> /register-a-new-ro-domain/ |                       |                                                                                                    |                                                                                                    |
|-------------------------------------------------------------------------|-----------------------|----------------------------------------------------------------------------------------------------|----------------------------------------------------------------------------------------------------|
|                                                                         | * Telefon             | <b>+40 7</b> 12 345 678                                                                                                    |                                                                                                    |
|                                                                         | * Email               | nume@domain.tld                                                                                                    |                                                                                                    |
|                                                                         | * Cont Bancar         | R066BRDE445S000000000                                                                                                    |                                                                                                    |
|                                                                         |                       | Obligatoriu pentru România!                                                                                                    |                                                                                                    |
|                                                                         | Nume Bancă, Filială   | BRD, Triumph                                                                                                    |                                                                                                    |
|                                                                         |                       | Obligatoriu pentru România!                                                                                                    |                                                                                                    |
|                                                                         | Număr Înregistrare    | J40/11029/1999                                                                                                    |                                                                                                    |
|                                                                         |                       | Facturile pentru care Cumpărătorul introduce Codul<br>nu vor fi importate în declarația 394.                                                                                                    | Fiscal (C.U.I.) fără prefixul "R                                                                                                    |
|                                                                         | Sunteți Plătitor TVA? | 🔾 Da 🖲 Nu                                                                                                    |                                                                                                    |
|                                                                         | * Cod Fiscal (C.U.I.) | DE2785503                                                                                                    |                                                                                                    |
|                                                                         |                       | Domeniul va fi activat numai după confirmarea plăți<br>Confirm că aceasta este o comandă fermă și plata i<br>proforme emisă de ICI este nereturnabilă după activ<br>această comandă.<br>Factura fiscală va fi emisă în format electronic, valat<br>cf. art. 319 din L227/2015 privind Codul Fiscal și pct<br>Vă rugăm să verificați cu atenție informațiile pe care<br>înregistrare înainte de trimiterea acesteia, deoarece<br>acceptă modificarea datelor.<br>O nouă cerere de înregistrare a numelui de domeni<br>serviciul de înregistrare va putea fi făcută doar după<br>"primul venit, primul servit". | de către bancă.<br>ce o voi face pe baza facturii<br>varea domeniilor solicitate în<br>oliă fără ștampilă și semnătur<br>. 98 din Normele de aplicare.<br>le introduceți în cererea de<br>o după completare nu se mai<br>u pentru care nu s-a achitat<br>.32 de zile, conform principiul |
|                                                                         |                       | Am citit și sunt de acord                                                                                                    |                                                                                                    |
|                                                                         | Captcha               | Nu sunt robot                                                                                                    |                                                                                                    |
|                                                                         | F                     | . Trinito comendo formă                                                                                                    |                                                                                                    |

Realizat Informatician CCD Neamț Ovidiu Mâță